# 茨城県建設工事等電子入札システム

# 電子入札システム 操作マニュアル -質問回答 受注者編-

平成21年6月

茨城県建設 CALS/EC 共同利用センター

| -  |    | 10 16 |     |                                         |       |
|----|----|-------|-----|-----------------------------------------|-------|
| 1. |    | 操作    | :75 | -ュアル慨要                                  | . 1-1 |
|    | 1. | 1.    | はじ  | じめに1                                    | . 1-1 |
|    |    | 1.1.  | 1.  | マニュアルの見方1                               | . 1-1 |
|    | 1. | 2.    | 基本  | 操作1                                     | . 2-1 |
|    |    | 1.2.  | 1.  | 質問回答機能にログインするには?1                       | . 2-2 |
| 2. |    | 説明    | 要求  | 機能操作説明2                                 | . 1-1 |
|    | 2. | 1.    | 「入  | .札説明書・案件内容」の説明要求                        | . 1-1 |
|    |    | 2.1.  | 1.  | 業務の流れ2                                  | . 1-1 |
|    |    | 2.1.  | 2.  | 「入札説明書」内容質問登録の流れ2                       | . 1-2 |
|    |    | 2.1.  | 3.  | 「入札説明書」内容質問および回答内容確認の流れ2.               | 1-16  |
|    | 2. | 2.    | 「参  | 加資格なし/非指名/非選定/不採用」の説明要求2                | . 2-1 |
|    |    | 2.2.  | 1.  | 業務の流れ2                                  | . 2-1 |
|    |    | 2.2.  | 2.  | 「参加資格なし/非指名/非選定/不採用」理由請求内容登録の流れ2        | . 2-2 |
|    |    | 2.2.  | 3.  | 「参加資格なし/非指名/非選定/不採用」理由請求内容および回答内容確認の流れ2 | . 2-3 |
|    | 2. | 3.    | 「非  |                                         | . 3-1 |
|    |    | 2.3.  | 1.  | 業務の流れ2                                  | . 3-1 |
|    |    | 2.3.  | 2.  | 「非落札者通知」理由請求内容登録の流れ2                    | . 3-2 |
|    |    | 2.3.  | 3.  | 「非落札者通知」理由請求内容および回答内容確認の流れ2             | . 3-3 |

# 1. 操作マニュアル概要

#### 1.1.<u>はじめに</u>

#### 1.1.1.<u>マニュアルの見方</u>

#### ①業務の流れを確認する

2章では、説明要求機能操作について説明しております。 各操作の説明の冒頭には、以下のような業務の流れについて説明した図を用意しております。 それぞれの業務に記述してある章を参照下さい。

以下の図は、工事:一般競争の場合の例です。

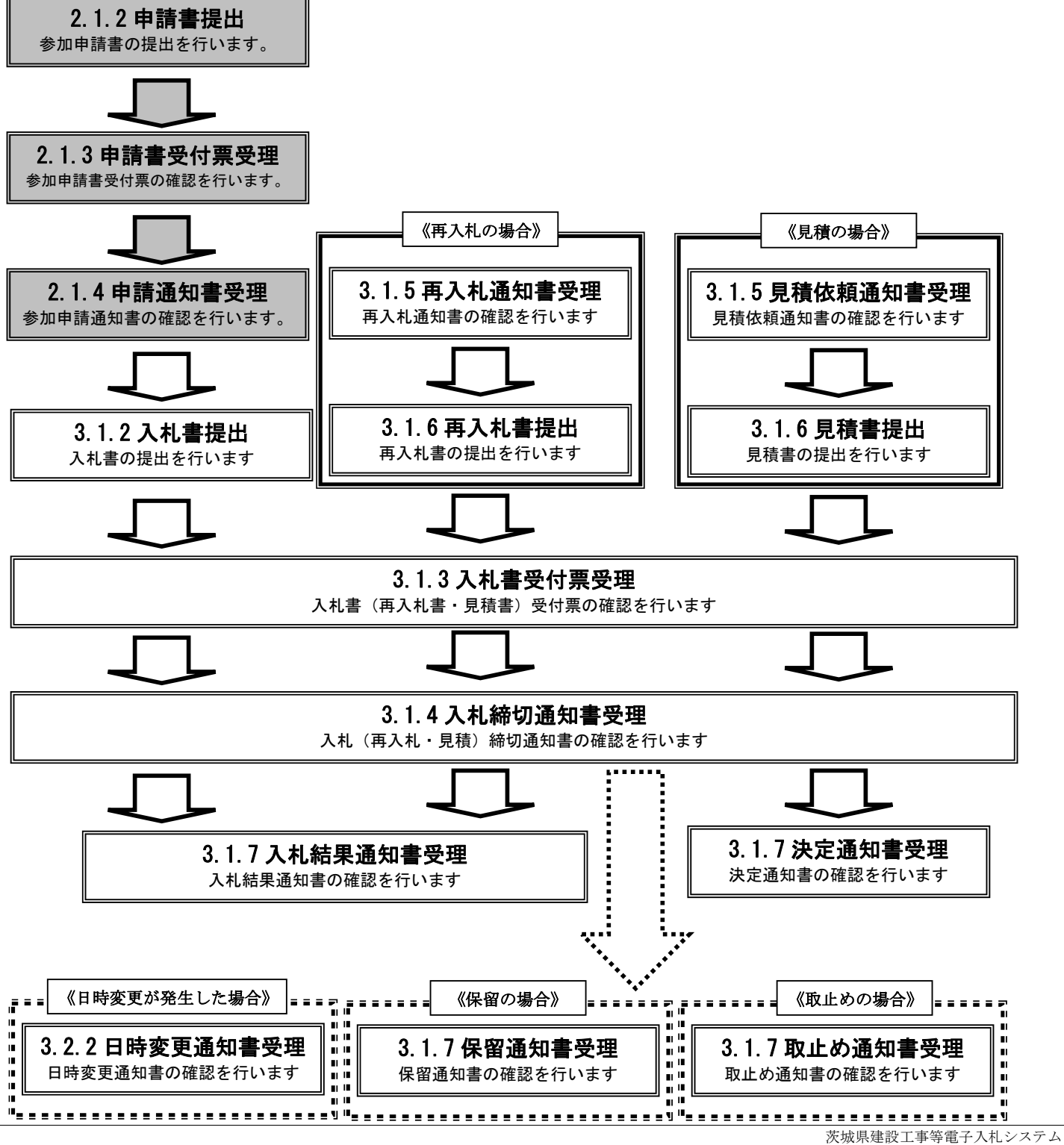

電子入札システム操作マニュアル 一質問回答 受注者編-

各操作の流れを確認するには、それぞれの操作の流れが書かれた節を参照しますが、 中には、各業務の詳細な流れについて説明した場合もあります。この場合も同様に、それぞれの章を参照下さい。 以下の図は、工事:一般競争の競争参加資格確認申請書提出を例に挙げています。

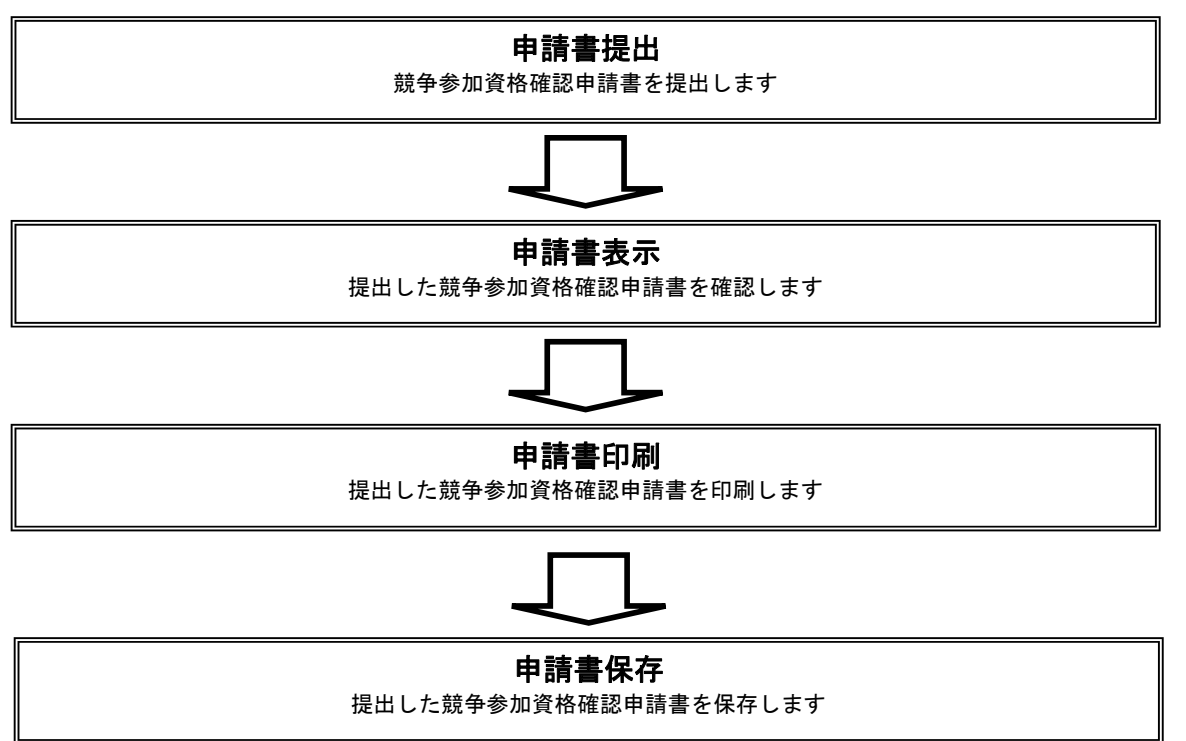

#### ② 操作の流れを確認する

それぞれの業務には、以下のような操作の流れを説明した図を用意しております。 現在参照中の操作は、網掛けがしてあります。その他の操作方法を確認するには、それぞれの操作方法が書かれた節を参照下さい。 なお、ログインと案件検索の操作については、各入札方式で共通のため1章にまとめて説明しております。 以下の図は、工事:一般競争の参加申請書を提出する場合の例です。

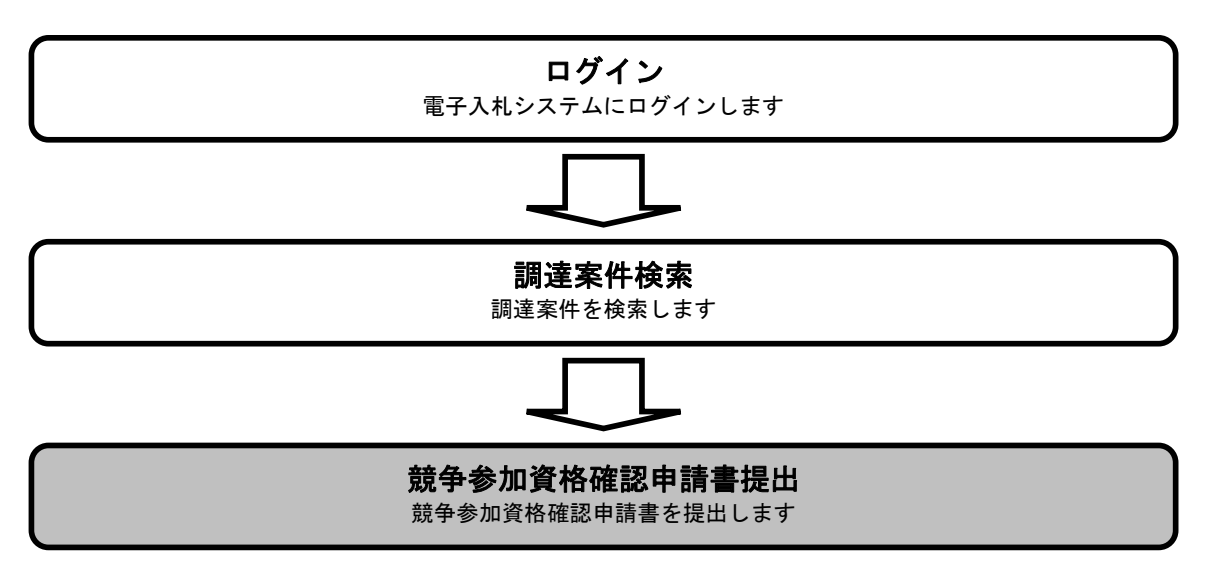

#### ③ 操作方法を確認する

それぞれの操作説明画面は、以下のような構成で説明しております。

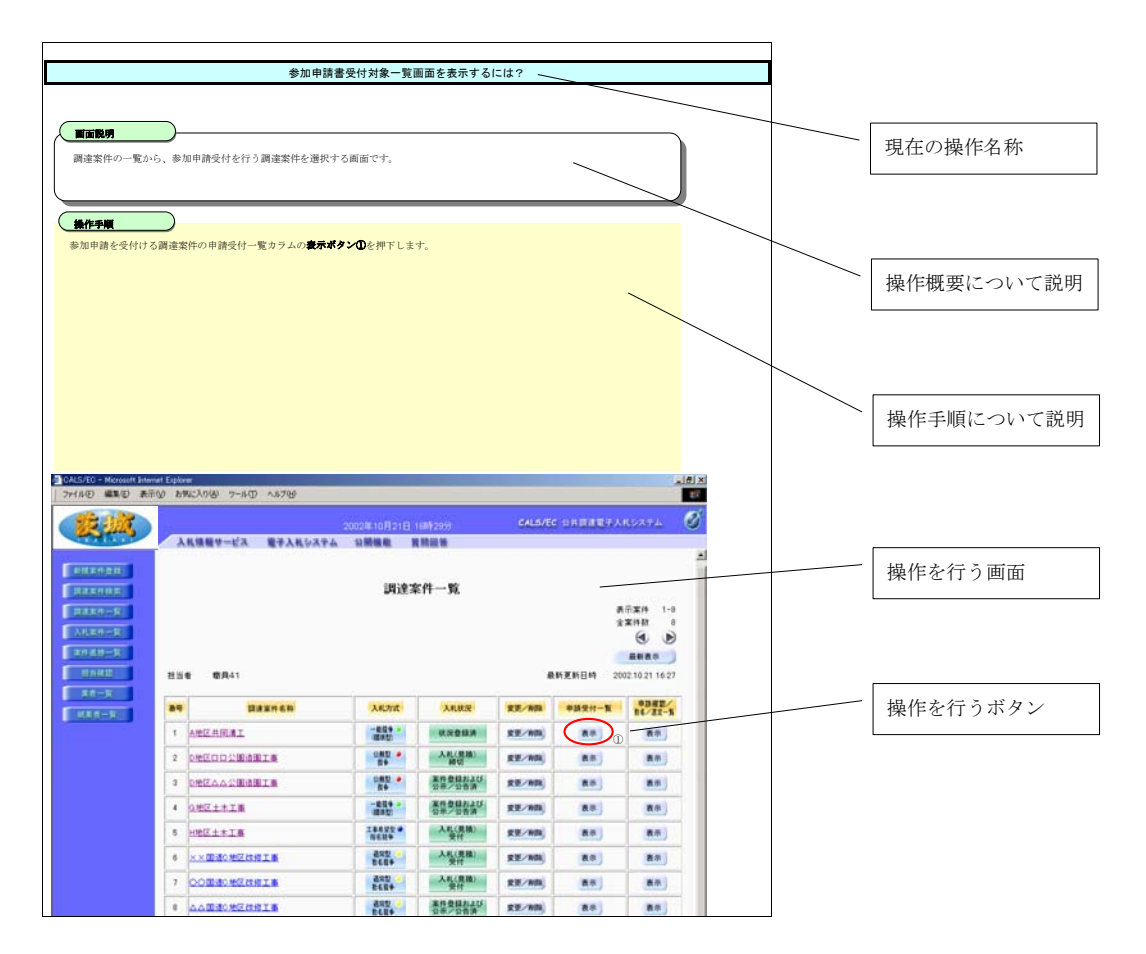

# この頁は空白です

#### 1.2.<u>基本操作</u>

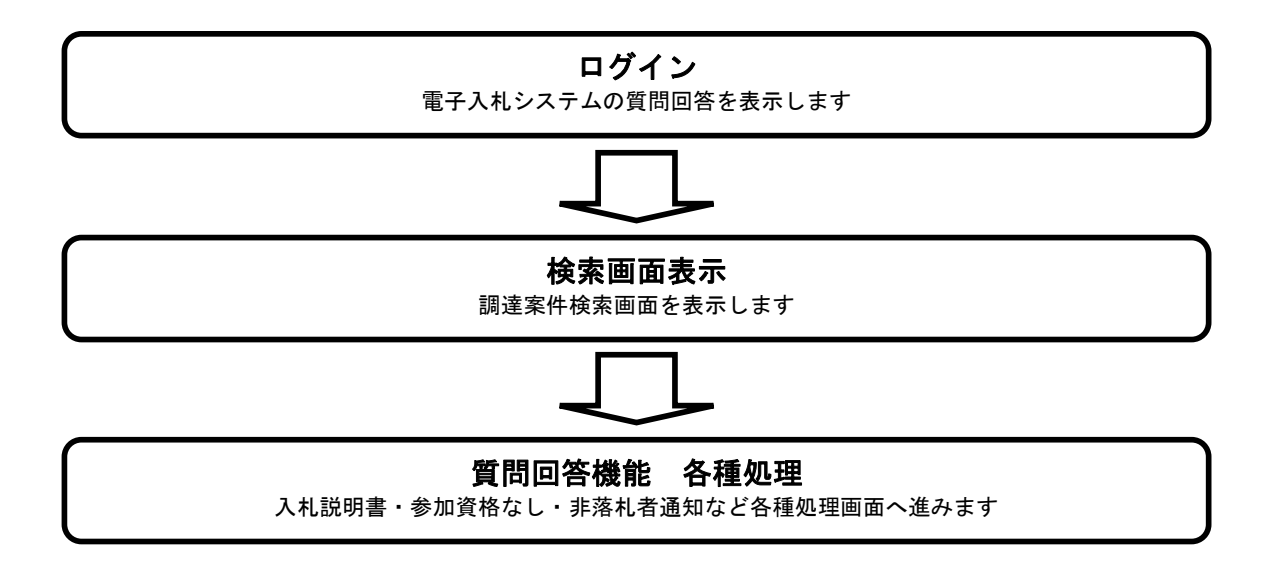

## 1.2.1. 質問回答機能にログインするには?

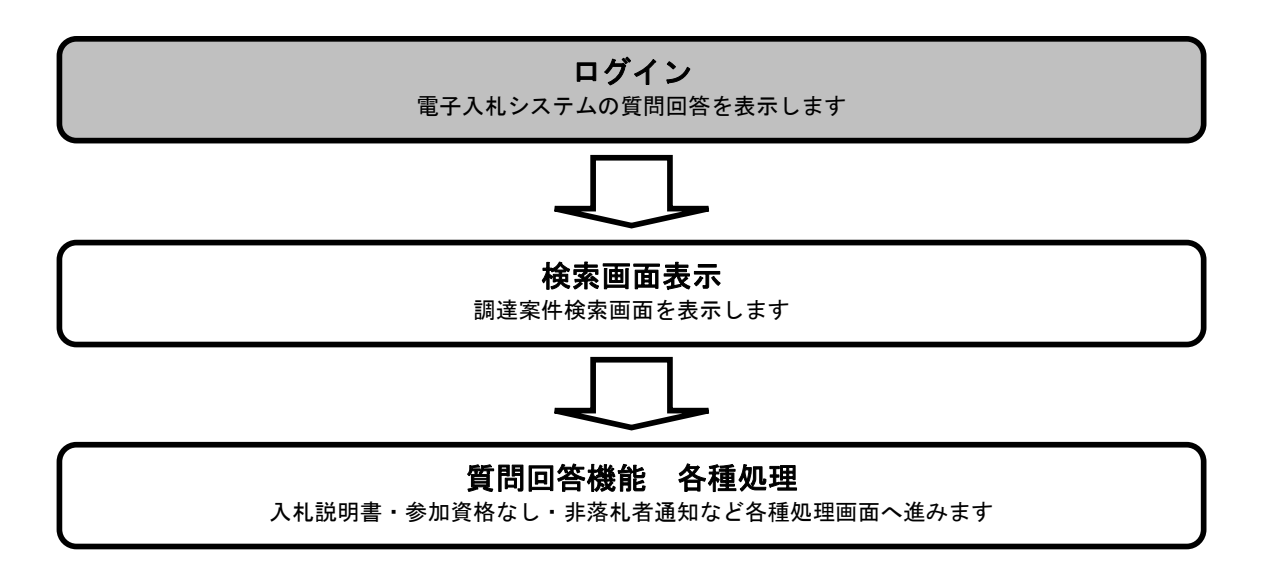

# 質問回答機能にログインするには? 画面説明 電子入札システムの起動画面です。 (操作手順 説明要求ボタン①を押下します。 (業務途中のあらゆるタイミングで押下可能です) 🚈 CALS/EC – Microsoft Internet Explorer \_ 🗆 🗙 Ø CALS/EC 電子入札システム 2003年10月15日 18時32分 電子入札システム 検証機能 説明要求 ① 調達情報 • 必要なファイルを読み込んでいますので 時刻表示がされるまで、操作をしないでください。 CALS/EC 電子入札システム 受注者クライアント

# 2014年 2017年20日 21日 2017年20日 21日 2017年20日

| CALS/EC - Microsoft Intern | et Explorer              |                                                                                        |                         |           |
|----------------------------|--------------------------|----------------------------------------------------------------------------------------|-------------------------|-----------|
| 龙战                         | 調達情報                     | 2003年10月15日 18時33分                                                                     | <b>CALS/EC</b> 電子入札システム | Ø         |
|                            | PIN番号入力<br>PIN<br>担<br>2 | ダイアログ<br>番号を入力してください。<br>・<br>・<br>・<br>・<br>・<br>・<br>・<br>・<br>・<br>・<br>・<br>・<br>・ | ×<br>- 4                |           |
| 🏄 スタート 🛛 🥥 🕵               | 🔄 🔄 C:¥茨城県操 🌾 Irfan View | 🔄 🖭 電子入札アド 🛛 🔝 Microsoft Exc 🧔 🌮 CALS/EC                                               | 0 🛛 🥔 CALS/EC 👘 🏙       | 🏂 🄗 18:32 |

# 

#### 2.1. 「入札説明書・案件内容」の説明要求

2.1.1.業務の流れ

#### 2.1.2「入札説明書·案件内容」内容質問登録 調達案件に対する内容質問を行います

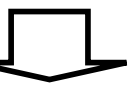

#### 2.1.3「入札説明書・案件内容」質問および回答内容確認

調達案件に対する内容質問および回答内容を確認します

#### 2.1.2. 「入札説明書」内容質問登録の流れ

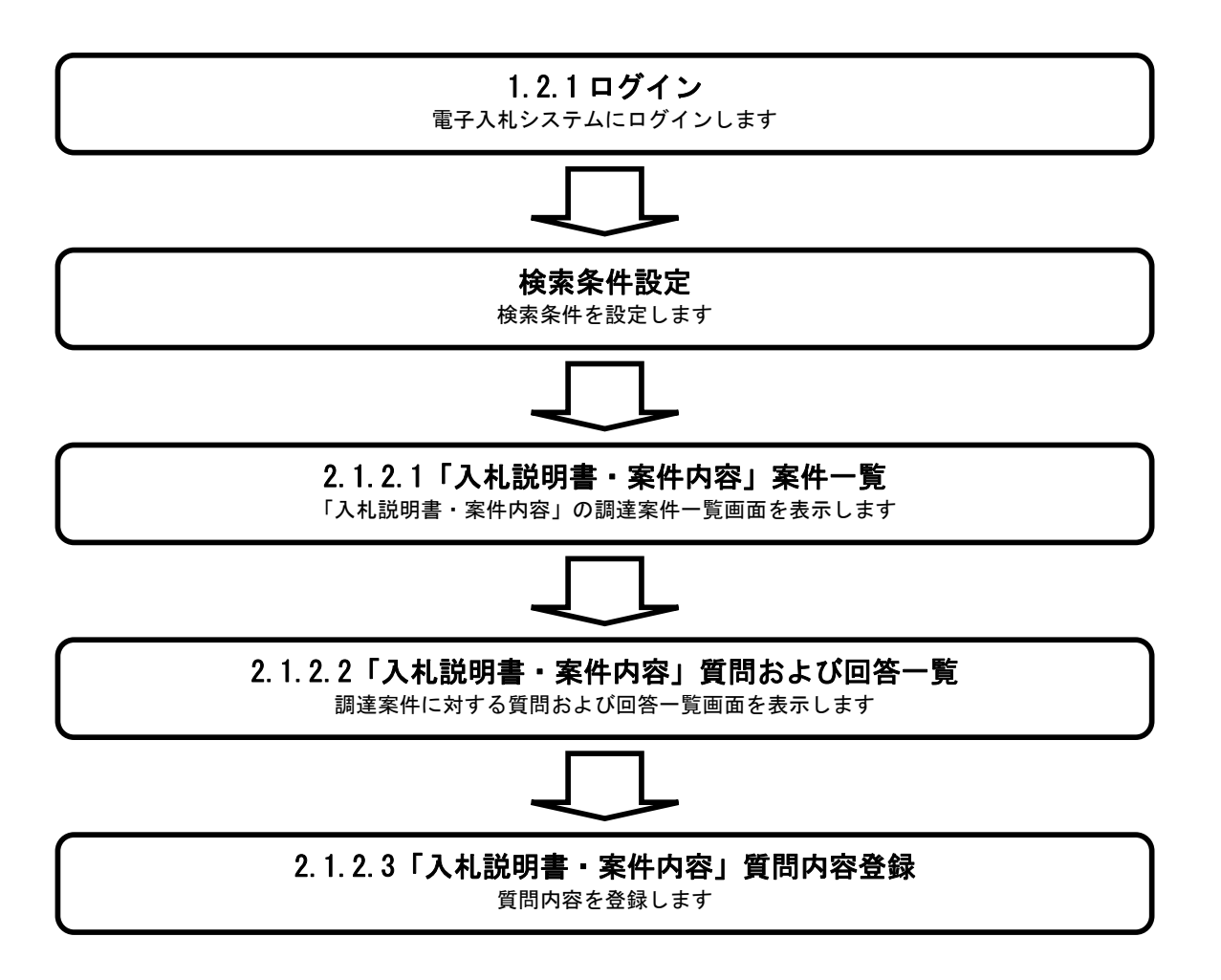

#### 2.1.2.1. 「入札説明書・案件内容」調達案件一覧を表示するには?

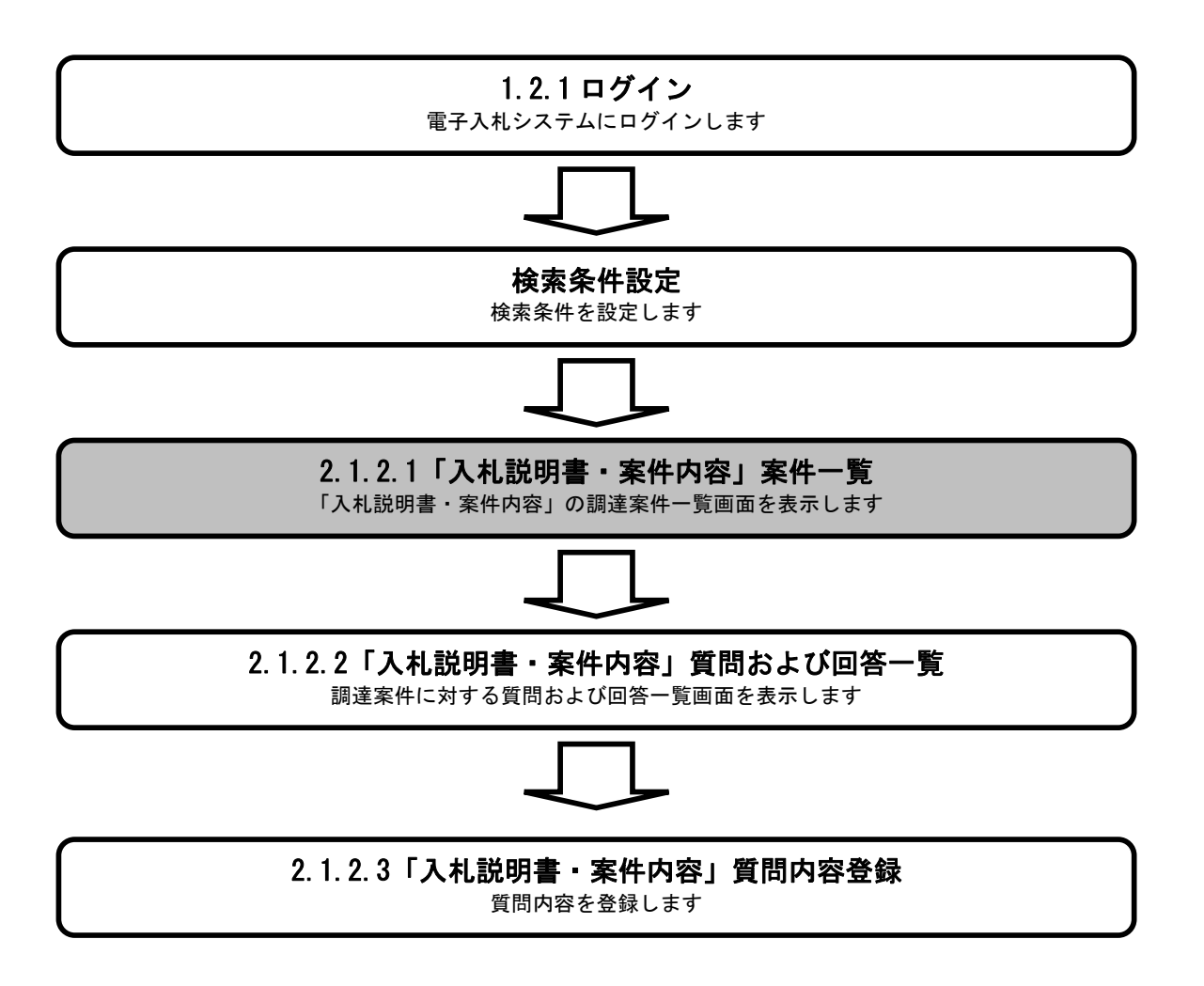

#### 「入札説明書・案件内容」調達案件一覧を表示するには?

#### 画面説明

電子入札システムにて公告されている調達案件の一覧を表示します。

#### 操作手順

検索条件を設定し「入札説明書・案件内容」のリンクボタン①を押下します。

#### 【補足説明】

「調達機関」の初期値は受注者のトップ画面にて選択した値が設定されています。 「入札方式」の初期設定はどの方式も選択されていません。 「案件公告日」の初期値は現在日付の前月から現在日付までが設定されています。 「表示件数」の初期値は、「10」が設定されています。

| R. TAL                                                           |          |                                                            | 2009年06月11日 168  | 寺23分                                                                     | <b>CALS/EC</b> 電子入札システム | e e |
|------------------------------------------------------------------|----------|------------------------------------------------------------|------------------|--------------------------------------------------------------------------|-------------------------|-----|
| I B A R A K I                                                    | 入札情報サービス |                                                            |                  |                                                                          |                         |     |
| <ul> <li>入札説明書</li> <li>·案件内容</li> <li>①</li> </ul>              |          |                                                            | 調達案件核            | 家                                                                        |                         |     |
| <ul> <li>・非指名/非選定/</li> <li>・<br/>不採用」</li> <li>の理由説明</li> </ul> | 検索条件     |                                                            |                  |                                                                          |                         |     |
| <ul> <li>非落札者<br/>理由請求</li> </ul>                                | 調達機関     | 茨城県                                                        |                  |                                                                          |                         |     |
|                                                                  | 部局名      | 土木部                                                        |                  |                                                                          |                         |     |
|                                                                  | 課所名      | ▼全て<br>監理課<br>水戸土木事務所<br>常陸大宮土木事務所<br>常陸太田工事事務所            |                  | <b>A</b>                                                                 |                         |     |
|                                                                  | 入札方式     | 工事<br>▼全て<br>□ 一般競争入札<br>□ 公募型指名競争入札<br>□ 指名競争入札<br>□ 随意契約 |                  | 業務<br>▼全て)<br>□ 一般競争入札<br>□ 指名競争入札<br>□ 公募型プロポーザ<br>□ 標準プロポーザル<br>□ 随意契約 | <sup>-</sup> ル方式<br>v方式 |     |
|                                                                  | 検索年月     | 2009 🗨 年 🥫 💌 月 ^                                           | ~ 2009 🗨 年 🧯 🖣 月 |                                                                          |                         |     |
|                                                                  | 表示件数     | 10 ▼ 件                                                     |                  |                                                                          |                         |     |
|                                                                  |          |                                                            |                  |                                                                          |                         |     |

| 「入札説明書・案件内容」調達案件一覧を表示するには?           |   |
|--------------------------------------|---|
| 面面説明                                 | ~ |
| ( 電子入札システムにて公告されている調達案件について、一覧表示します。 |   |
|                                      |   |
| 操作手順                                 |   |
|                                      |   |
|                                      |   |
|                                      |   |
|                                      |   |
|                                      |   |

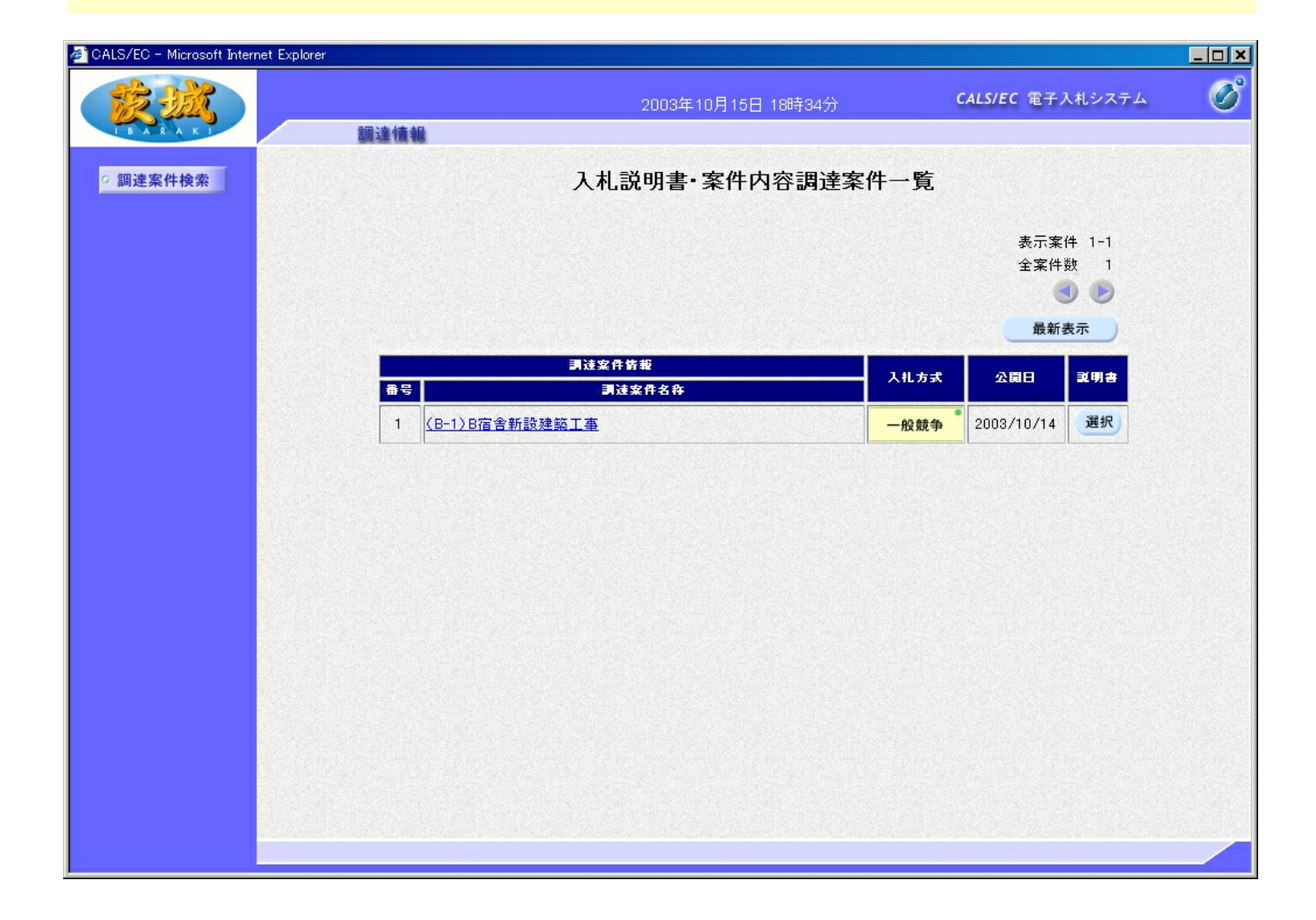

#### 2.1.2.2. 「入札説明書・案件内容」質問および回答一覧を表示するには?

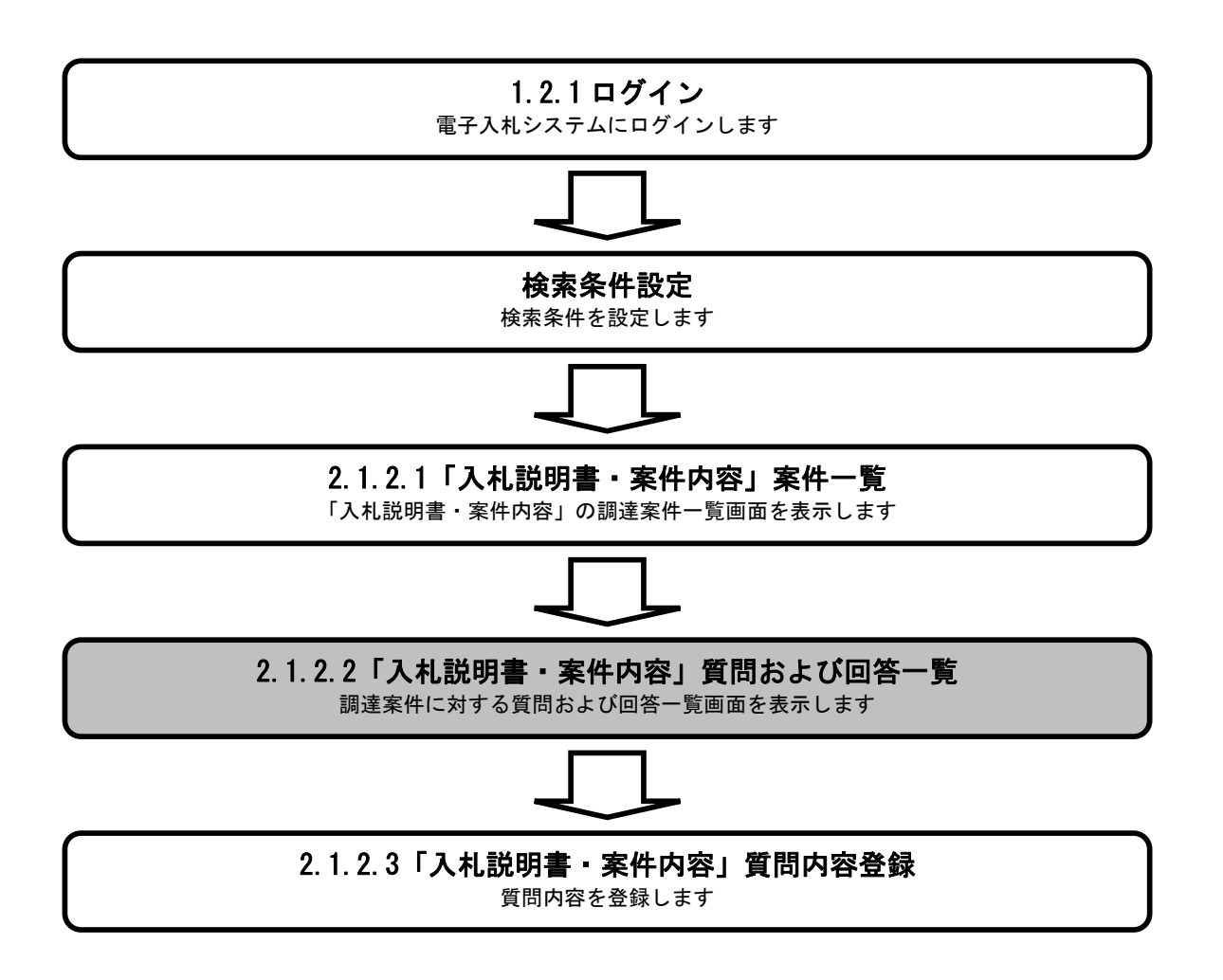

#### 「入札説明書・案件内容」質問および回答一覧を表示するには?

#### 画面説明

電子入札システムにて公告されている調達案件について、入札説明書・案件内容に対する質問を行いたい調達案件 を選択し、入札説明書・案件内容質問および回答内容一覧を表示します。

#### 操作手順

前ページ・次ページボタン①を押下して、入札説明書・案件内容調達案件一覧に目的の調達案件を表示させます。

入札説明書・案件内容に対する質問を行いたい調達案件の選択ボタン②を押下します。

| 🖉 CALS/EC - Microsoft Internet Explorer |                          |      |                         | _ 🗆 🗙 |
|-----------------------------------------|--------------------------|------|-------------------------|-------|
|                                         | 2003年10月15日 18時34分       |      | <b>CALS/EC</b> 電子入札システム | Ø     |
| I B A R A K I                           | 調達情報                     |      |                         |       |
| ○ 調達案件検索                                | 入札説明書·案件内容調達案件           | 一覧   |                         |       |
|                                         |                          |      | 表示案件 1-1                |       |
|                                         |                          |      |                         |       |
|                                         | 司法史及此非                   |      | 取新衣不                    |       |
|                                         | 御廷集件前報           番号      | 入札方式 | 公開日 武明書                 |       |
|                                         | 1 ( <u>B-1)B宿舎新設建築工事</u> | 一般競争 | 2003/10/14 選択 ②         |       |
|                                         |                          |      |                         |       |
|                                         |                          |      |                         |       |
|                                         |                          |      |                         |       |
|                                         |                          |      |                         |       |
|                                         |                          |      |                         |       |
|                                         |                          |      |                         |       |
|                                         |                          |      |                         |       |
|                                         |                          |      |                         |       |
|                                         |                          |      |                         |       |
|                                         |                          |      |                         |       |
|                                         |                          |      |                         |       |

| 「入札説明書・案件内容」質問および回答一覧を表示するには?              |  |
|--------------------------------------------|--|
| 画面説明<br>選択した調達案件について、入札説明書・案件内容の質問登録を行います。 |  |
| 操作手順                                       |  |
|                                            |  |

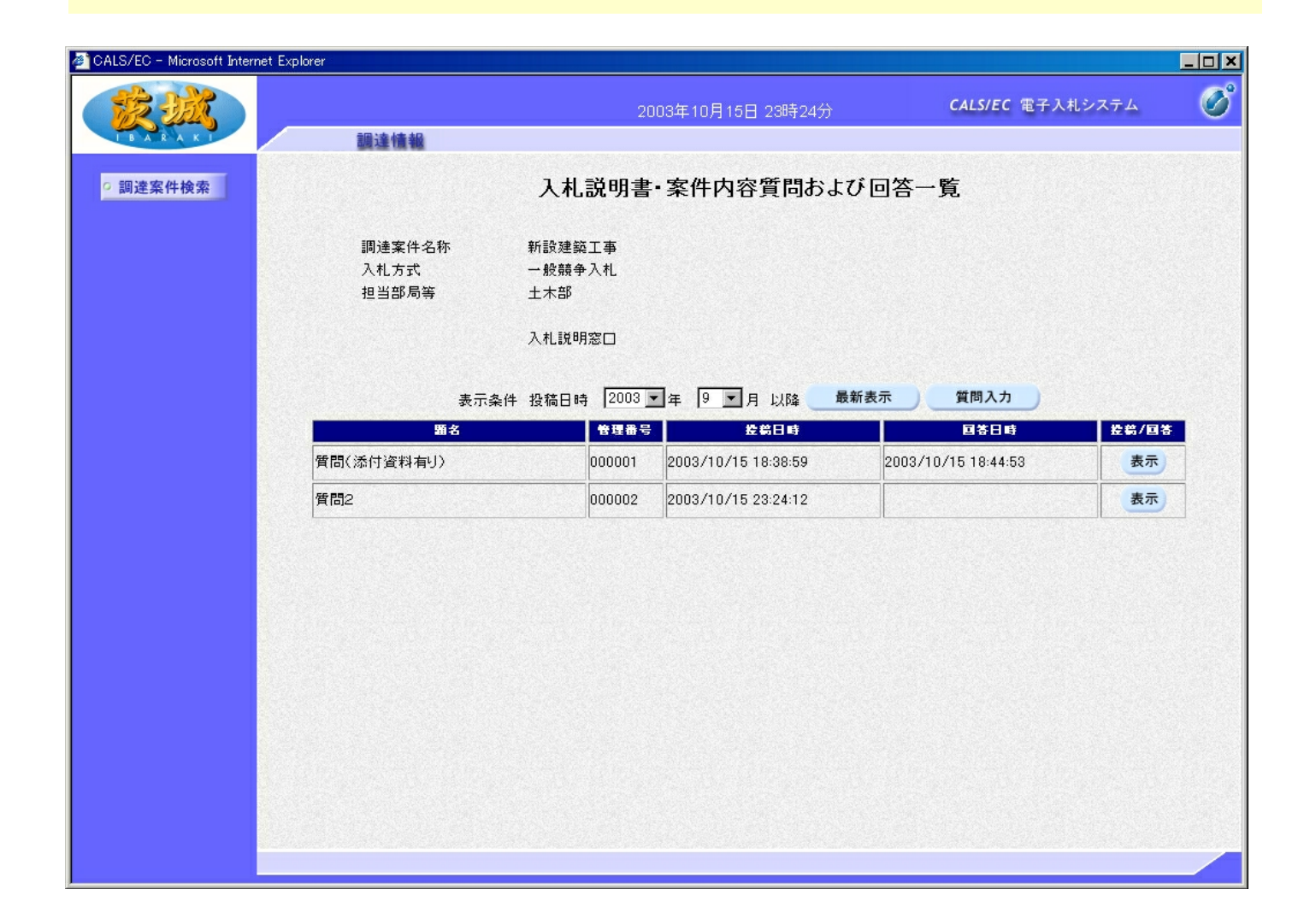

#### 2.1.2.3. 「入札説明書・案件内容」内容質問を登録するには?

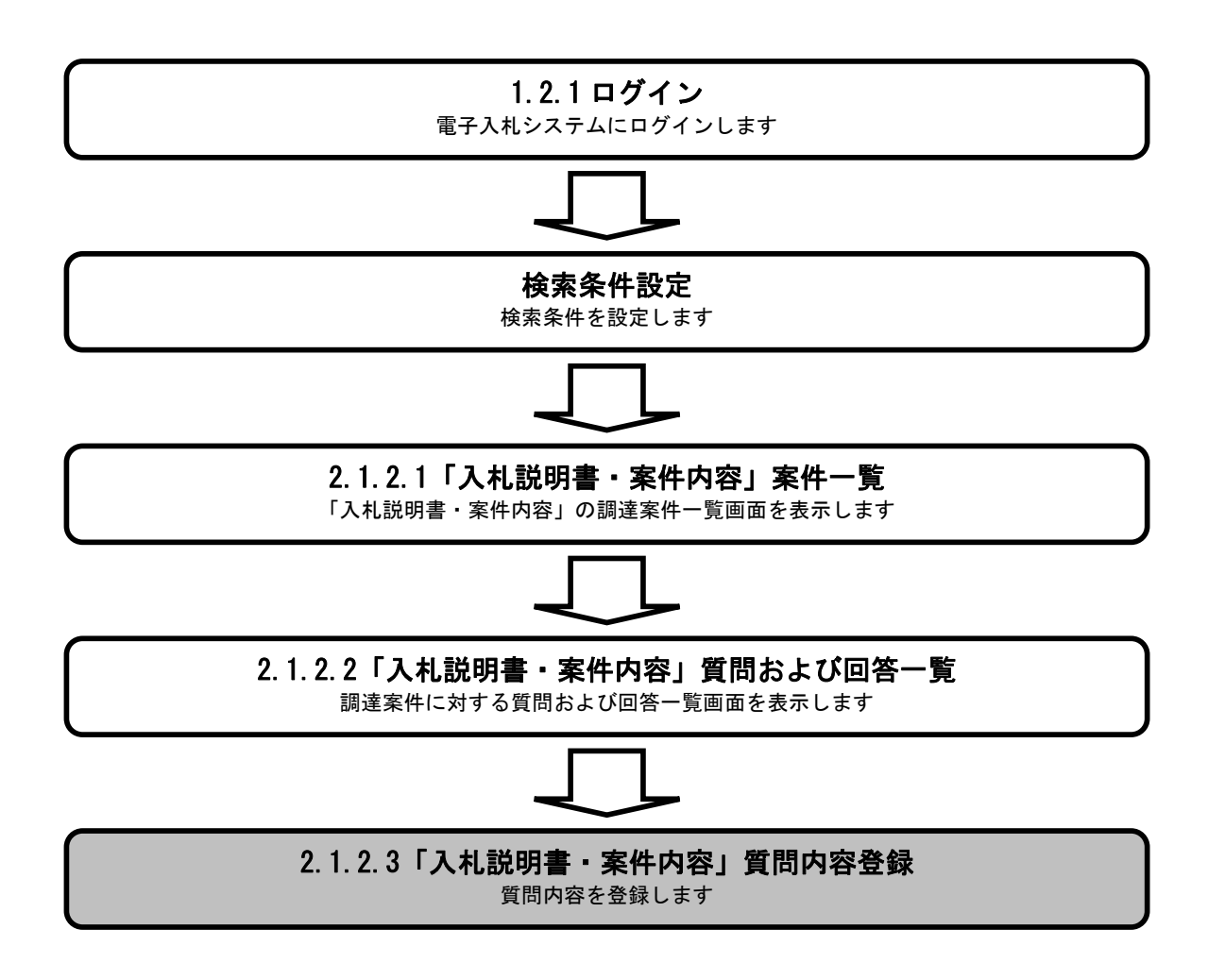

#### 画面説明

選択した調達案件について、入札説明書・案件内容についての質問入力を行います。

#### 操作手順

入札説明書・案件内容質問および回答一覧にて、**質問入力ボタン①**を押下します。

【補足説明】

入札説明書・案件内容に対する質問可能な期間は、調達案件の公告日からその調達案件の入札説明書説明請求期限までです。

| 2-155  |                                                                                                    |                                          | 003年10月15日 23時24分                                | CALS/EC 電子入标        | しシステム |
|--------|----------------------------------------------------------------------------------------------------|------------------------------------------|--------------------------------------------------|---------------------|-------|
| BARAKI | 調達情報                                                                                                    |                                          |                                                  |                     |       |
| 周達案件検索 |                                                                                                    | 入札説明書                                    | ・案件内容質問およ                                        | び回答一覧               |       |
|        | 調達案件名称<br>入札方式<br>担当部局等                                                                                                    | 新設建築工事<br>一般競争入札<br>土木部                  |                                                  |                     |       |
|        |                                                                                                    | 入札説明窓口                                   |                                                  |                     |       |
|        | +=                                                                                                    | 名供 机柱口时 [2003]                           |                                                  | 新表示 質問入力 ①          |       |
|        | 一個人                                                                                                    | 柴叶 技術口時 [2000]<br>管理番号                   | ● 平   ● 月 以降 ● ● ● ● ● ● ● ● ● ● ● ● ● ● ● ● ● ● |                     |       |
|        | 質問(添付資料有り)                                                                                                    | 000001                                   | 2003/10/15 18:38:59                              | 2003/10/15 18:44:53 | 表示    |
|        | 質問2                                                                                                    | 000002                                   | 2003/10/15 23:24:12                              |                     | 表示    |
|        | 2. So to a source of several states for a construction of the second state of the second state of the s | HERE STATES AND STOCKED AND SHOW AND AND |                                                  |                     |       |
|        |                                                                                                    |                                          |                                                  |                     |       |
|        |                                                                                                    |                                          |                                                  |                     |       |
|        |                                                                                                    |                                          |                                                  |                     |       |
|        |                                                                                                    |                                          |                                                  |                     |       |
|        |                                                                                                    |                                          |                                                  |                     |       |
|        |                                                                                                    |                                          |                                                  |                     |       |
|        |                                                                                                    |                                          |                                                  |                     |       |
|        |                                                                                                    |                                          |                                                  |                     |       |

# この頁は空白です

画面説明

選択した調達案件について、入力した入札説明書・案件内容の質問を登録します。

#### 操作手順

入札説明書・案件内容に対する質問内容にて、質問の題名を入力欄①に、質問の内容を入力欄②にそれぞれ入力します。

資料を添付する場合は、参照ボタン⑤を押下しファイルを選択します。添付資料追加ボタン⑥で添付資料ファイル一覧 表示欄へ追加します。

旅付資料ファイル一覧表示欄③でファイルを選択し、表示ボタン⑦を押下し添付ファイルを表示します。
添付資料ファイル一覧表示欄③でファイルを選択し、削除ボタン⑧を押下し添付ファイルを一覧から削除します。

質問の題名および内容の入力終了後、入力内容確認ボタン③を押下して質問を登録します。

<u>入力した質問の題名および内容を登録せずに入札説明書・案件内容質問および回答一覧に戻る場合は、戻るボタン④を</u> 押下します。

#### 【補足説明】

質問の題名は必須入力項目です。全角 60 文字までの入力が可能です。 質問の内容は必須入力項目です。全角 1000 文字までの入力が可能です。 添付資料は10ファイルまで登録できます。 画面の例では添付資料を登録していますが、他の入札参加者は添付資料の参照が出来ないので、「入札説明書・案件内 容」についての質問の内容は「入力欄②」に記入するようにしてください。文章による説明が困難な部分については、 添付資料としてください。

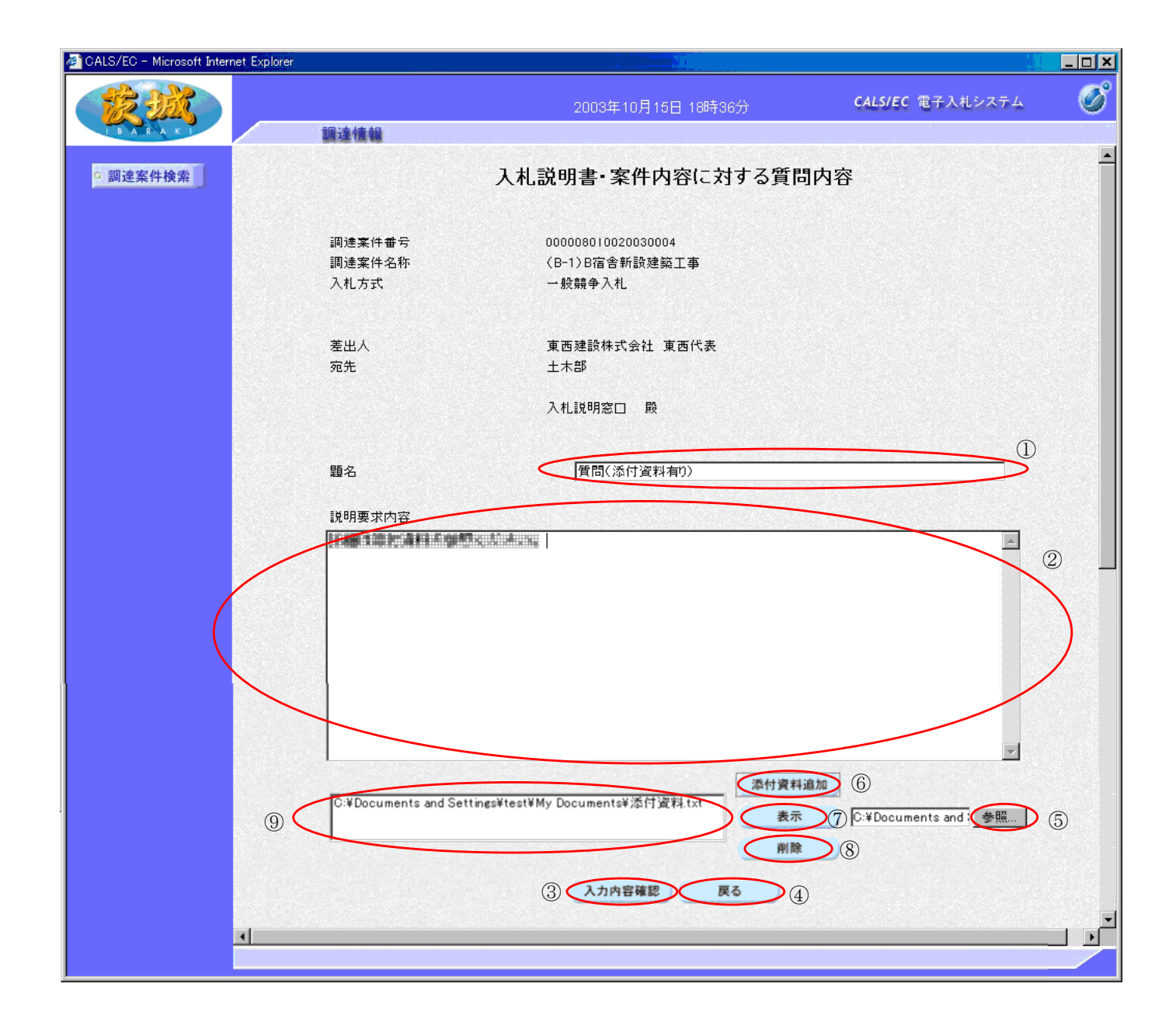

#### 画面説明

登録しようとしている質問の内容を確認します。

操作手順

<u>画面に表示されている質問の内容を確認後、登録ボタン①を押下します。</u>

内容を変更する場合は、戻るボタン②を押下し、質問内容登録画面へ戻ります。

| 🚈 CALS/EC - Microsoft Internet Explorer |                |                                                                                                    |                  |   |
|-----------------------------------------|----------------|----------------------------------------------------------------------------------------------------|------------------|---|
|                                         |                | 2003年10月15日 18時38分                                                                                                    | CALS/EC 電子入札システム | Ø |
| I BARRA KI                              | 調達情報           |                                                                                                    |                  | 1 |
| ○ 調達案件検索                                |                | 入札説明書・案件内容に対する質問内容                                                                                                    | <u>}</u>         |   |
|                                         | 調達案件番号         | 000008010020030004                                                                                                    |                  |   |
|                                         | 調達案件名称         | (B-1)B宿舎新設建築工事<br>→ 約====================================                                                                                                    |                  |   |
|                                         | N1L J IX       | 一股财产八个                                                                                                    |                  |   |
|                                         |                |                                                                                                    |                  |   |
|                                         | 差出人            | 東西建設株式会社 東西代表                                                                                                    |                  |   |
|                                         | 宛先             | 土木部                                                                                                    |                  |   |
|                                         |                | 入札説明窓口                                                                                                    |                  |   |
|                                         | 題名             | 質問(添付資料有引)                                                                                                    |                  |   |
|                                         | 質問内容           |                                                                                                    |                  |   |
|                                         | <b>BADOTAN</b> |                                                                                                    |                  |   |
|                                         |                |                                                                                                    |                  |   |
|                                         |                | C:¥Documents and Settings¥test¥My Documents¥添付資料.txt                                                                                                    | *=               |   |
|                                         |                |                                                                                                    |                  |   |
|                                         |                | $\bigcirc \qquad \bigcirc \qquad \bigcirc \qquad \bigcirc \qquad \bigcirc \qquad \bigcirc \qquad \bigcirc \qquad \bigcirc \qquad \bigcirc \qquad \bigcirc \qquad$ |                  |   |
|                                         |                |                                                                                                    |                  |   |
|                                         |                |                                                                                                    |                  |   |
|                                         |                |                                                                                                    |                  |   |
|                                         |                |                                                                                                    |                  |   |
|                                         |                |                                                                                                    |                  |   |

#### 面面説明

質問が正しく登録されたことを確認します。

操作手順

質問が登録されたことを確認後、**質問/回答一覧ボタン①**で質問および回答一覧表示画面を表示します。

 ② QALS/EC - Microsoft Internet Explore
 「」」 X

 2003年10月16日 18時99分)
 CALS/EC 電子入れジステム
 ジ

 ● 調達案件検索
 管理書号000001 で質問内容が登録されました。

#### 2.1.3. 「入札説明書」内容質問および回答内容確認の流れ

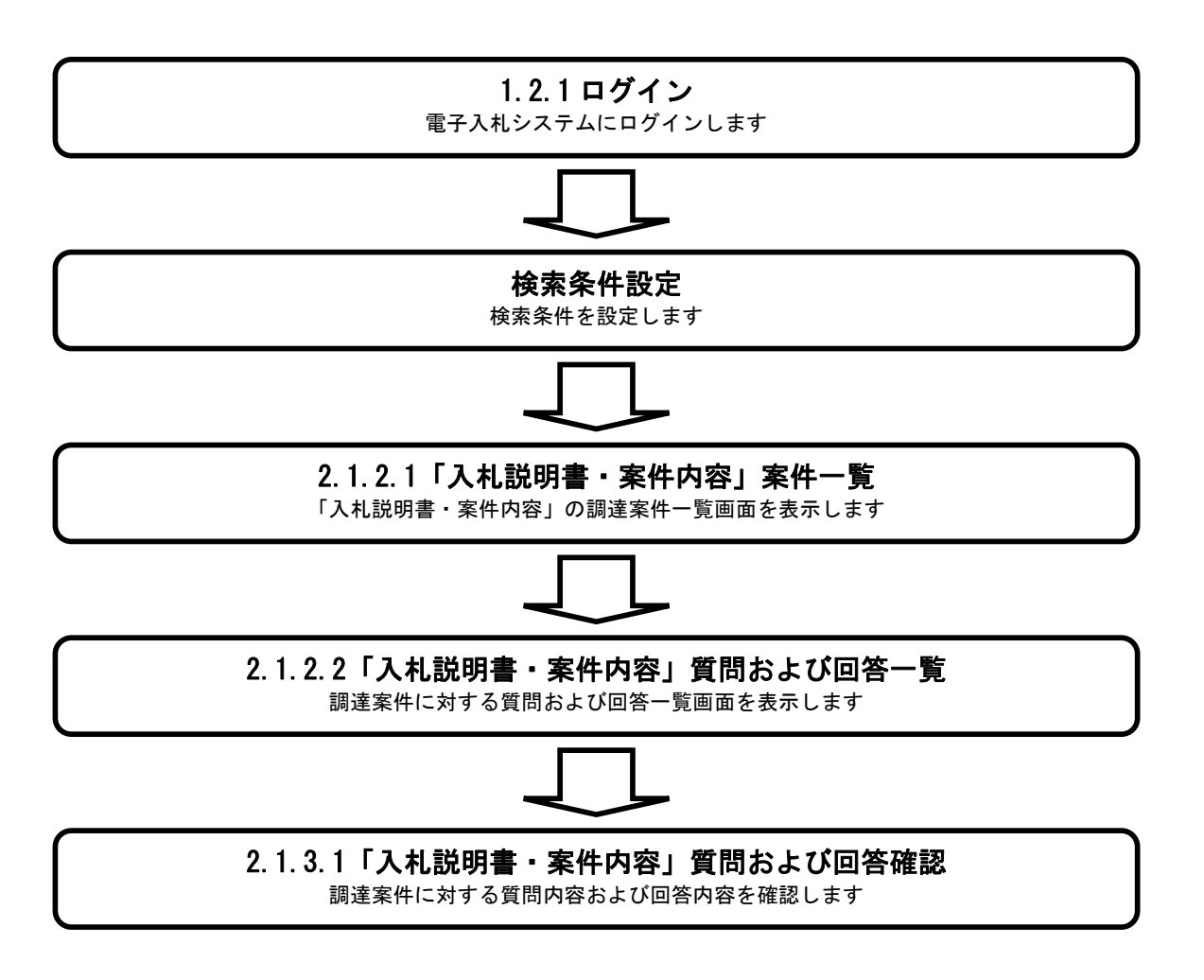

#### 2.1.3.1. 「入札説明書・案件内容」質問内容および回答内容を確認するには?

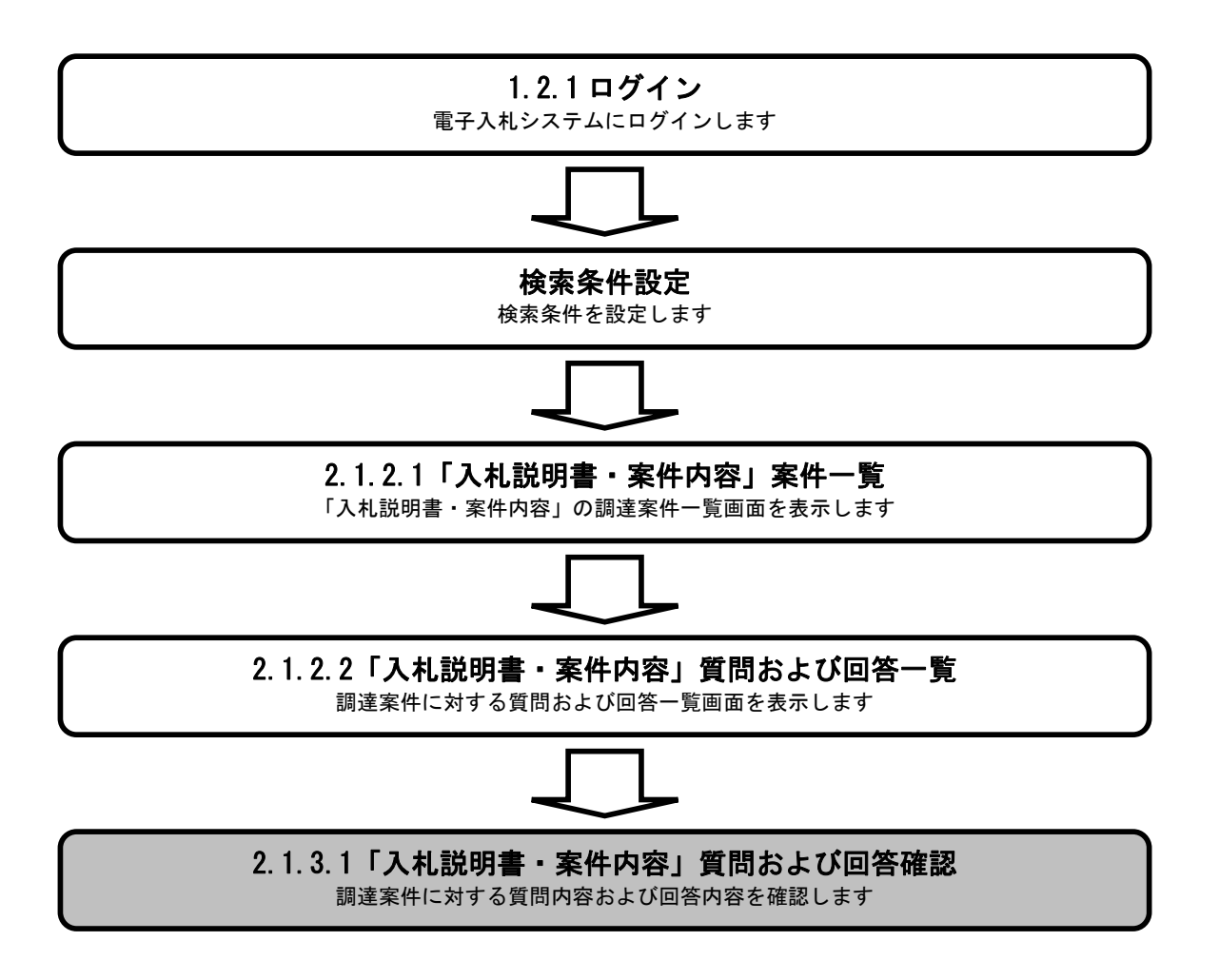

#### 「入札説明書・案件内容」質問内容および回答内容を確認するには?

# 画面説明

入札説明書・案件内容についての質問内容および回答内容の確認を行います。

操作手順

入札説明書·案件内容質問および回答一覧にて、表示ボタン①を押下します。

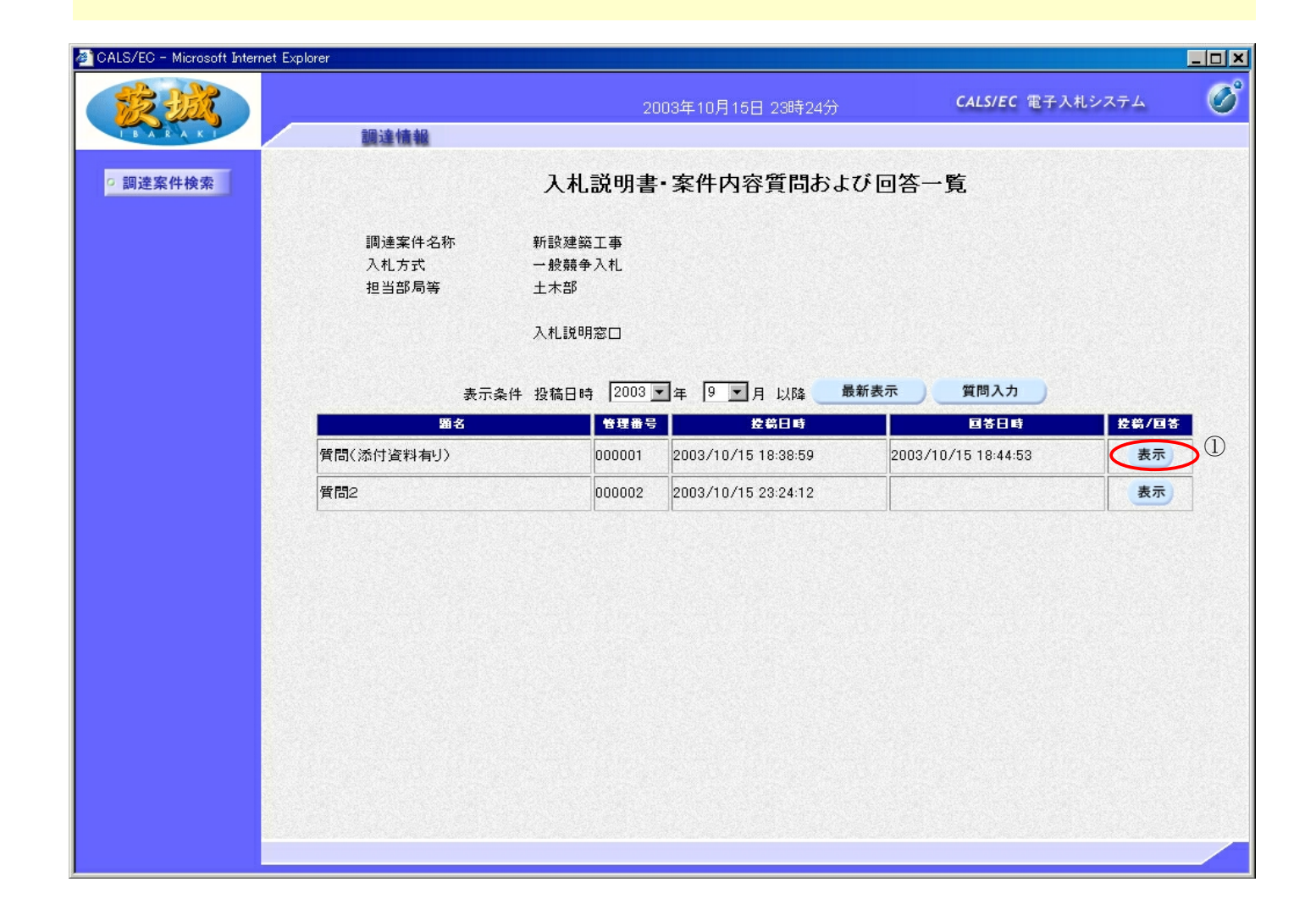

# この頁は空白です

#### 「入札説明書・案件内容」質問内容および回答内容を確認するには?

#### 画面説明

入札説明書・案件内容についての質問内容および回答内容を確認します。

#### 操作手順

印刷ボタン①を押下することにより、新規ブラウザにて質問内容および回答内容印刷画面を表示します。

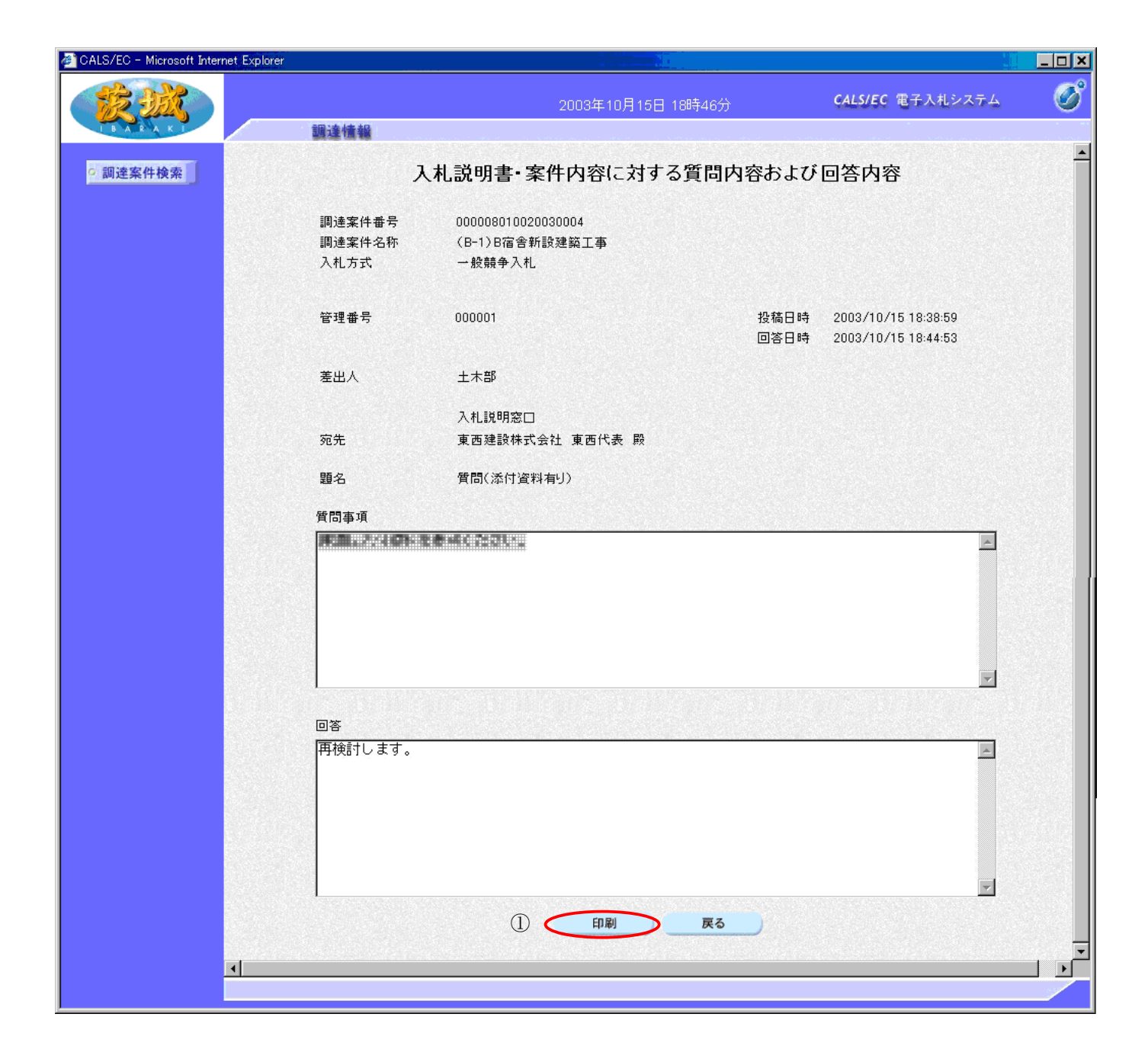

#### 「入札説明書・案件内容」質問内容および回答内容を確認するには?

#### 面面説明

入札説明書・案件内容についての質問内容および回答内容を確認します。

操作手順

印刷ボタン①を押下することにより、質問内容および回答内容の印刷が出来ます。

【補足説明】

質問内容および回答内容印刷画面での印刷はブラウザの印刷機能をご使用願います。

| http://ebid-apU1/CALS/Accepter/ebidm | lit/jsp/common/headerMenuQaAccepter.jsp - Mic            | crosoft Internet Explorer |                                            |    |
|--------------------------------------|----------------------------------------------------------|---------------------------|--------------------------------------------|----|
| 🛛 😋 🕫 * ⊘ * 💌 🙋 🏠 .                  | 🔎 検索 ☆ お気に入り   パメディア 🔗                                   | 8 3 3                     |                                            | 27 |
|                                      | 入札説明書・案件内容にす                                             | ①<br>対する質問内容および回答         | 内容                                         | A  |
| 調達案件番号<br>調達案件名称<br>入札方式<br>管理番号     | 000008010020030004<br>〈B-1〉B宿舍新設建築工事<br>一般競争入札<br>000001 | 投稿日時<br>回答日時              | 2003/10/15 18:38:59<br>2003/10/15 18:44:53 |    |
| 差出人                                  | 土木部<br>入札説明窓口                                            |                           |                                            |    |
| 宛先                                   | 東西建設株式会社 東西代表                                            |                           |                                            |    |
| 題名                                   | 質問(添付資料有り)                                               |                           |                                            |    |
| 質問事項                                 |                                                          |                           |                                            |    |
| 回答                                   | 再検討します。                                                  |                           |                                            |    |
|                                      |                                                          |                           |                                            |    |
|                                      |                                                          |                           |                                            |    |
|                                      |                                                          |                           | $\mathbb{R}$                               |    |
|                                      |                                                          |                           |                                            | T  |

#### 2.2. 「参加資格なし/非指名/非選定/不採用」の説明要求

#### 2.2.1.<u>業務の流れ</u>

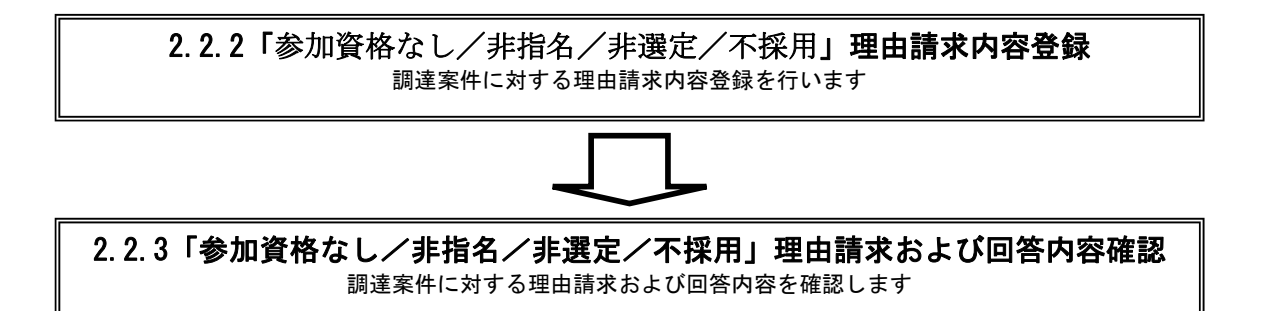

#### 2.2.2. 「参加資格なし/非指名/非選定/不採用」理由請求内容登録の流れ

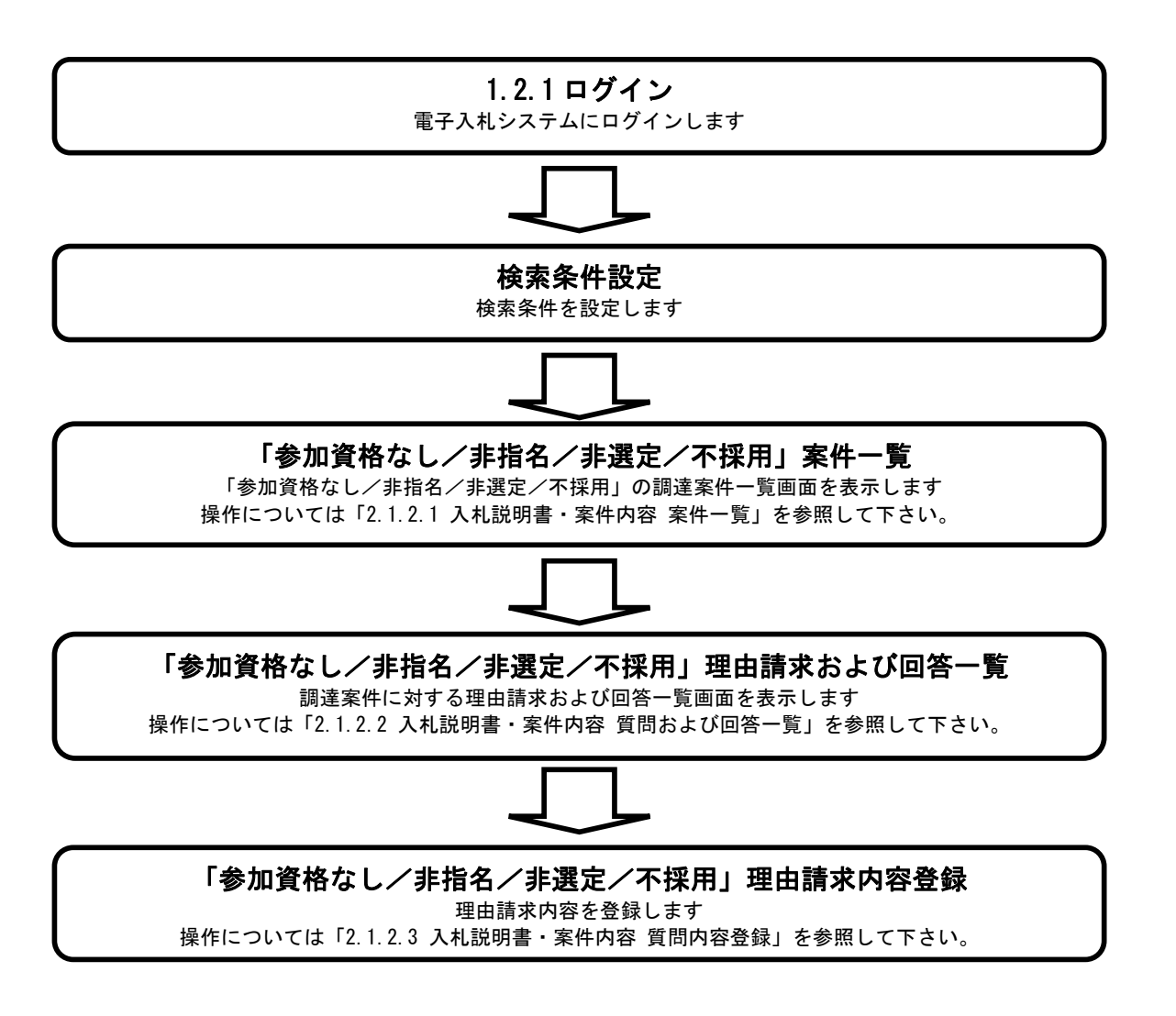

#### 2.2.3. 「参加資格なし/非指名/非選定/不採用」理由請求内容および回答内容確認の流れ

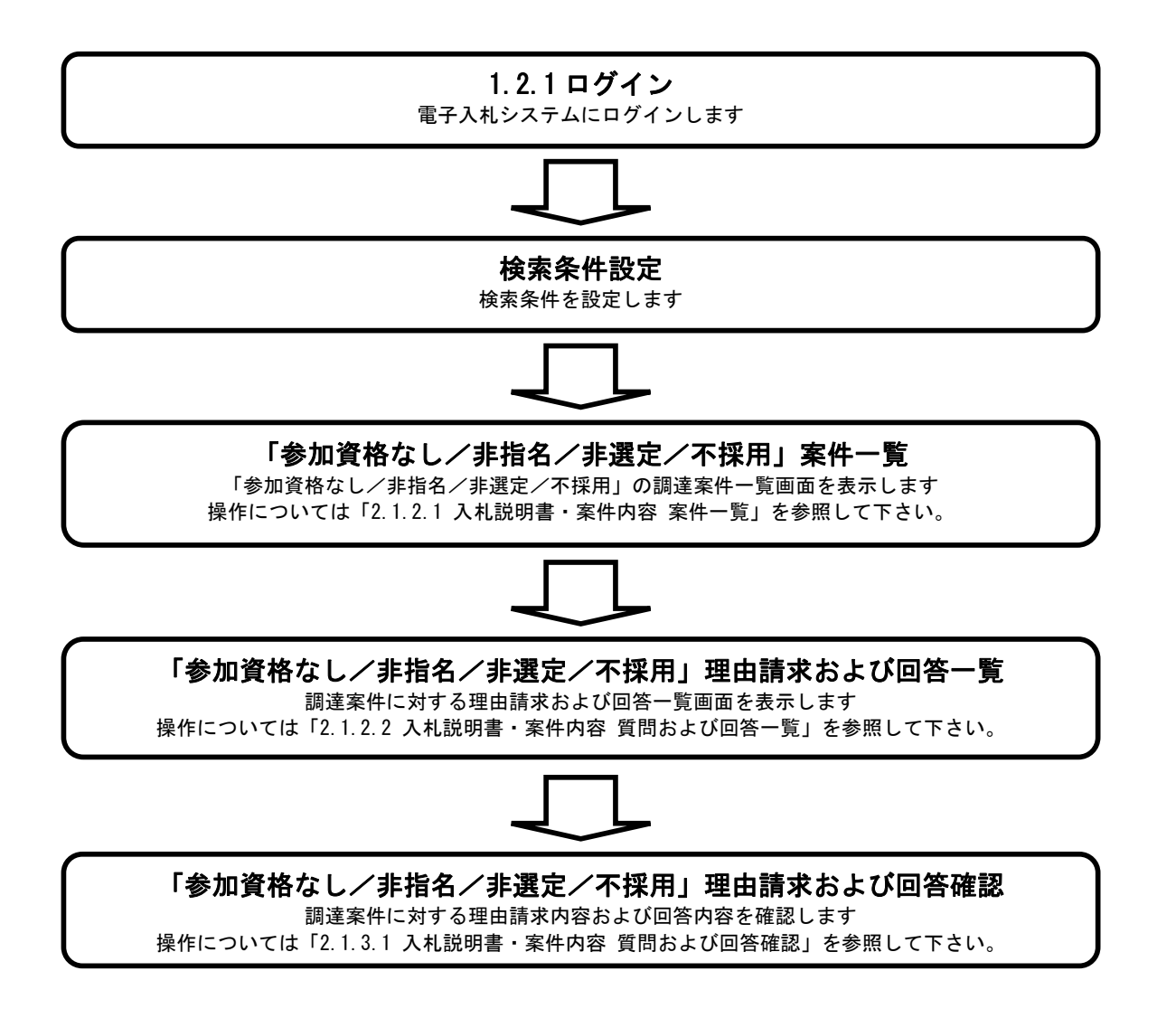

# この頁は空白です

#### 2.3. 「非落札者通知」の説明要求

### 2.3.1.<u>業務の流れ</u>

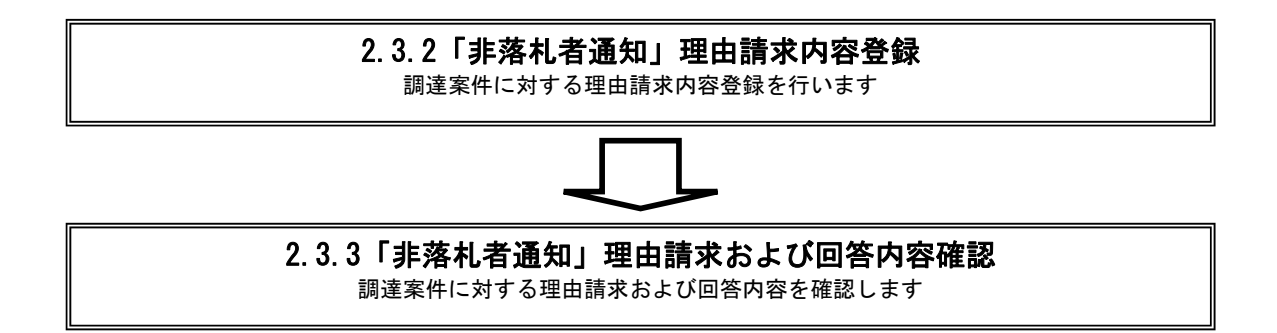

2.3.2. 「非落札者通知」理由請求内容登録の流れ

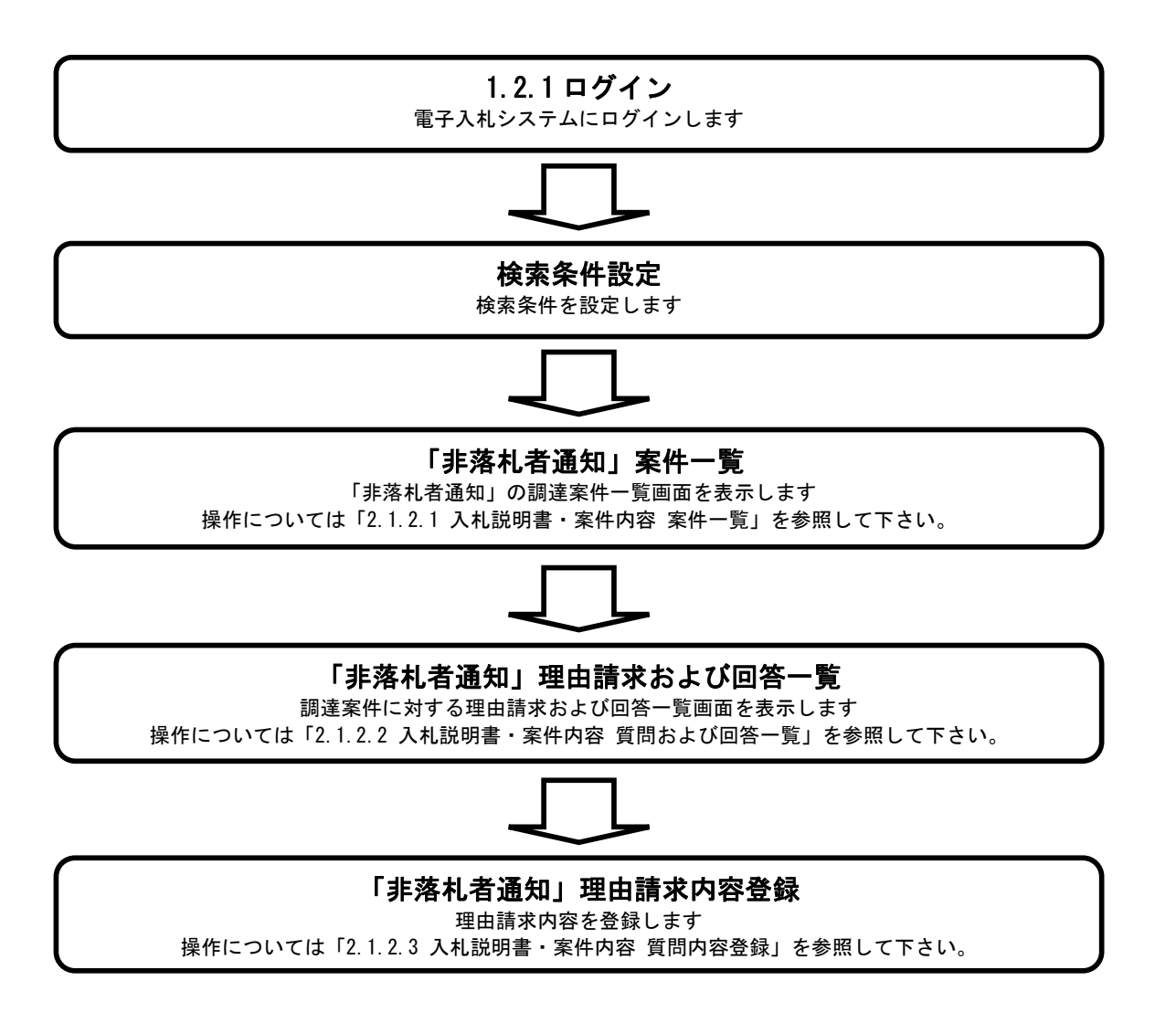

2.3.3. 「非落札者通知」理由請求内容および回答内容確認の流れ

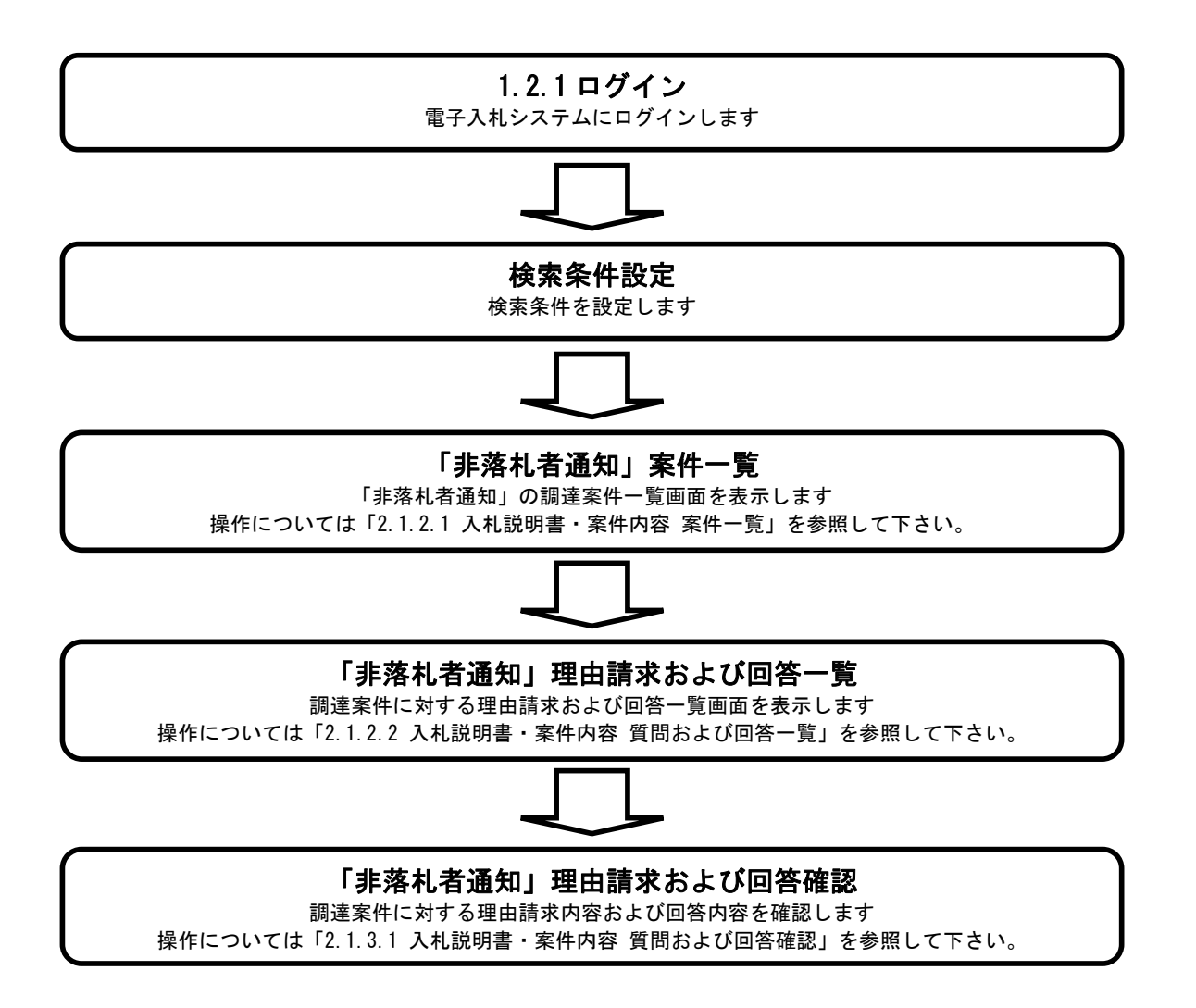